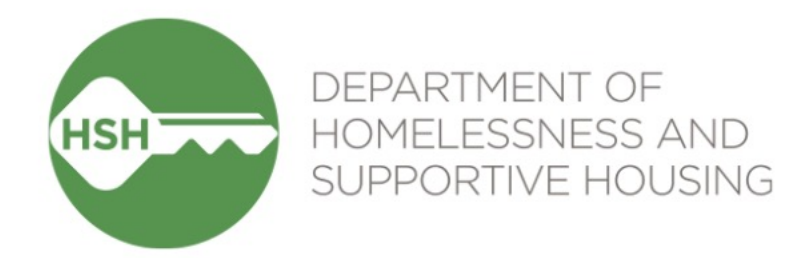

# Adult Housing Navigation & Placement Workflow Training

#### Housing Navigation Team Activities

June 7, 2023

## **Goals for today**

•By the end of this session, we'll have a shared understanding of:

- Why we're launching this new workflow
- The key steps in the overall workflow
- How to perform the Navigation Team Workflow Activities in ONE
- How the adult unit refusal protocol will be tracked in ONE
- The implementation timeline
- How to get help if you have questions

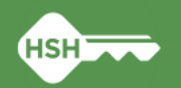

## Why do we need a new workflow?

## To improve current workflow practices

- Need a post-SIP "new normal" workflow based on what we've learned from the SIP Rehousing period and current needs
- Want to level set on new workflow that will be consistently followed and more accurately reflect where clients are in the housing navigation and placement process

## • Offline Vacancy Tracker (OVT) is being retired

- OVT will become ready-only on June 7<sup>th</sup> as part of Phase 3 of the Housing Unit Inventory project; all unit statuses will be tracked in ONE as of June 12<sup>th</sup>
- Can no longer use the OVT to identify units available for what used to be called "batch referrals" (transitioning to calling them *provider level referrals*)

## New Unit Refusal Protocol

- Opportunity to streamline unit refusal tracking (using referral denial reasons)
- Can retire old method of tracking unit refusals and exemptions by logging services in ONE

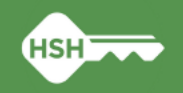

3

# Adult Housing Navigation & Placement Workflow

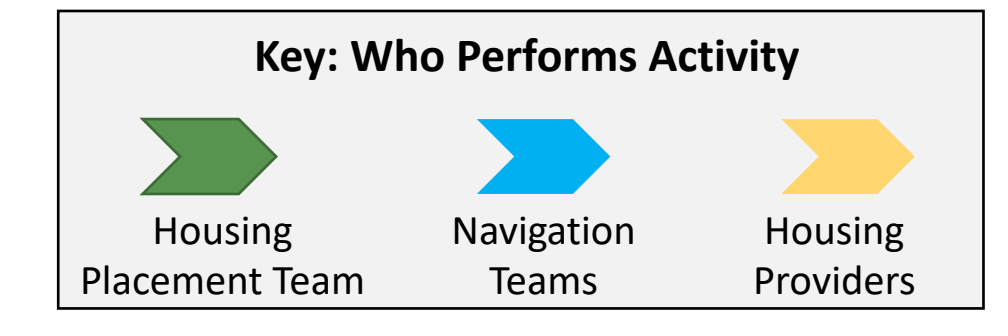

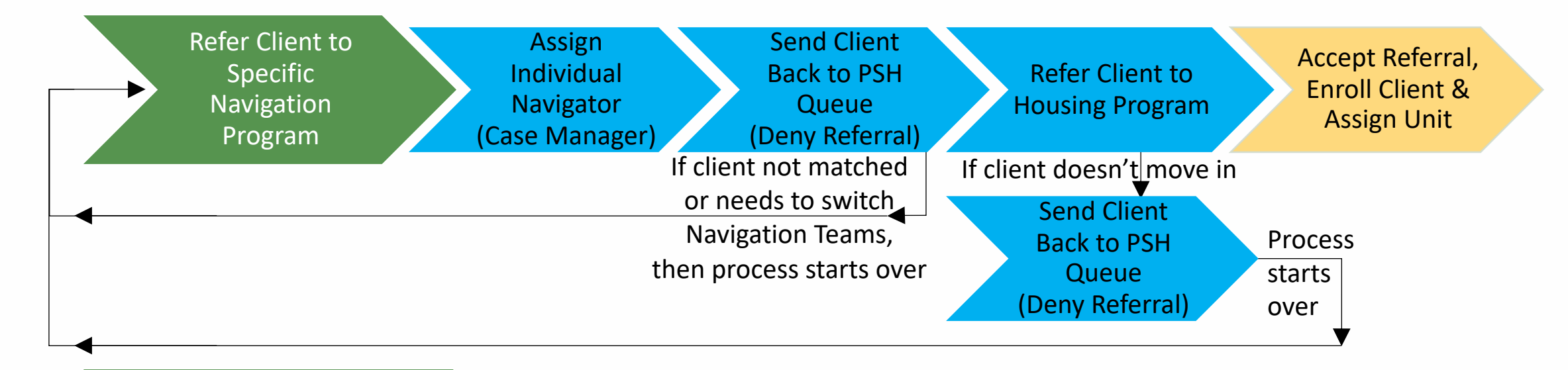

"Reserve" Units at Full Availability Housing Programs for Provider Level Referrals

(parallel, ongoing process)

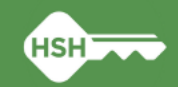

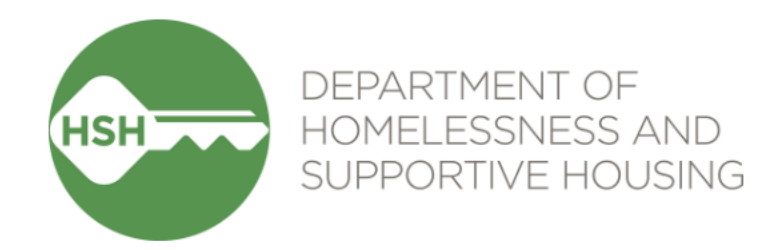

# How to identify clients currently active with each Navigation Team

#### Adult Housing Navigation Programs Dashboard

- This is a custom dashboard you can use to see who is active with each of the navigation programs.
- You can see which program is navigating the client, when the referral was made to the navigation program, the navigator assigned and the status of the referral.
- You can also click the "Link to ONE profile" to go straight to the client's profile.

| artr    | ment of Homelessnes                            | s and Sunno       | ortive Housina        |                       |                  | 595            | Paul Devencenzi,                 |
|---------|------------------------------------------------|-------------------|-----------------------|-----------------------|------------------|----------------|----------------------------------|
|         |                                                | o una cappe       | i tive i louoling     |                       |                  |                | Department of Homelessness and 💊 |
| RT LIBF | RARY EXPLORE DATA ANALYSIS                     |                   |                       |                       |                  |                | Ø SEARCH                         |
|         |                                                |                   |                       |                       |                  |                |                                  |
|         |                                                |                   |                       |                       |                  |                |                                  |
|         |                                                |                   |                       |                       |                  |                |                                  |
| Ad      | ult Housing Navigation F                       | Programs Das      | shboard               |                       |                  |                | just now C =                     |
|         | 5 5                                            | 5                 |                       |                       |                  |                |                                  |
| Housi   | ing Navigation Program                         | Status            |                       |                       |                  |                |                                  |
| is      | Housing Navigation: Dolores Street or Ho       | u is Pending      | In Process or Pending |                       |                  |                |                                  |
|         | 5 5                                            | 3                 | 3                     |                       |                  |                |                                  |
|         |                                                |                   |                       |                       |                  |                |                                  |
|         | Total Counts                                   |                   |                       |                       |                  |                |                                  |
| Hou     | sing Navigation Program Count of Cl            | ents              |                       |                       |                  |                |                                  |
| Hou     | using Navigation: Dolores Street               | 1                 |                       |                       |                  |                |                                  |
| Hou     | using Navigation: ECS                          | 1                 |                       |                       |                  |                |                                  |
| Hou     | using Navigation: Pretrial Diversi             | 1                 |                       |                       |                  |                |                                  |
| Hou     | ising Navigation: SFHOT                        | 1                 |                       |                       |                  |                |                                  |
|         |                                                |                   |                       |                       |                  |                |                                  |
|         |                                                |                   |                       |                       |                  |                |                                  |
|         |                                                |                   |                       |                       |                  |                |                                  |
|         |                                                |                   | Client-Level Data for | Adult Housing Navigat | ion Programs     |                |                                  |
|         | Housing Navigation Program ^                   | Client Name       | ∧ Unique Identifier   | Link to ONE Profile   | Date of Referral | ✓ Case Manager | Referral Status                  |
| 1       | Housing Navigation: Dolores Street             | Bitfocus Test 2   | 6D1065483             | 102370                | 2023-05-24       | Candace Thor   | nsen Pending                     |
| 2       | Housing Navigation: ECS                        | Bitfocus Test     | DF4A43BD9             | 73916                 | 2023-05-24       | Cody Reneau    | Pending                          |
| 3       | Housing Navigation: Pretrial Diversion Project | Bitfocus Tinytest | 0552D3D4D             | 84044                 | 2023-05-25       | ø              | Pending                          |
|         |                                                |                   |                       |                       |                  |                |                                  |

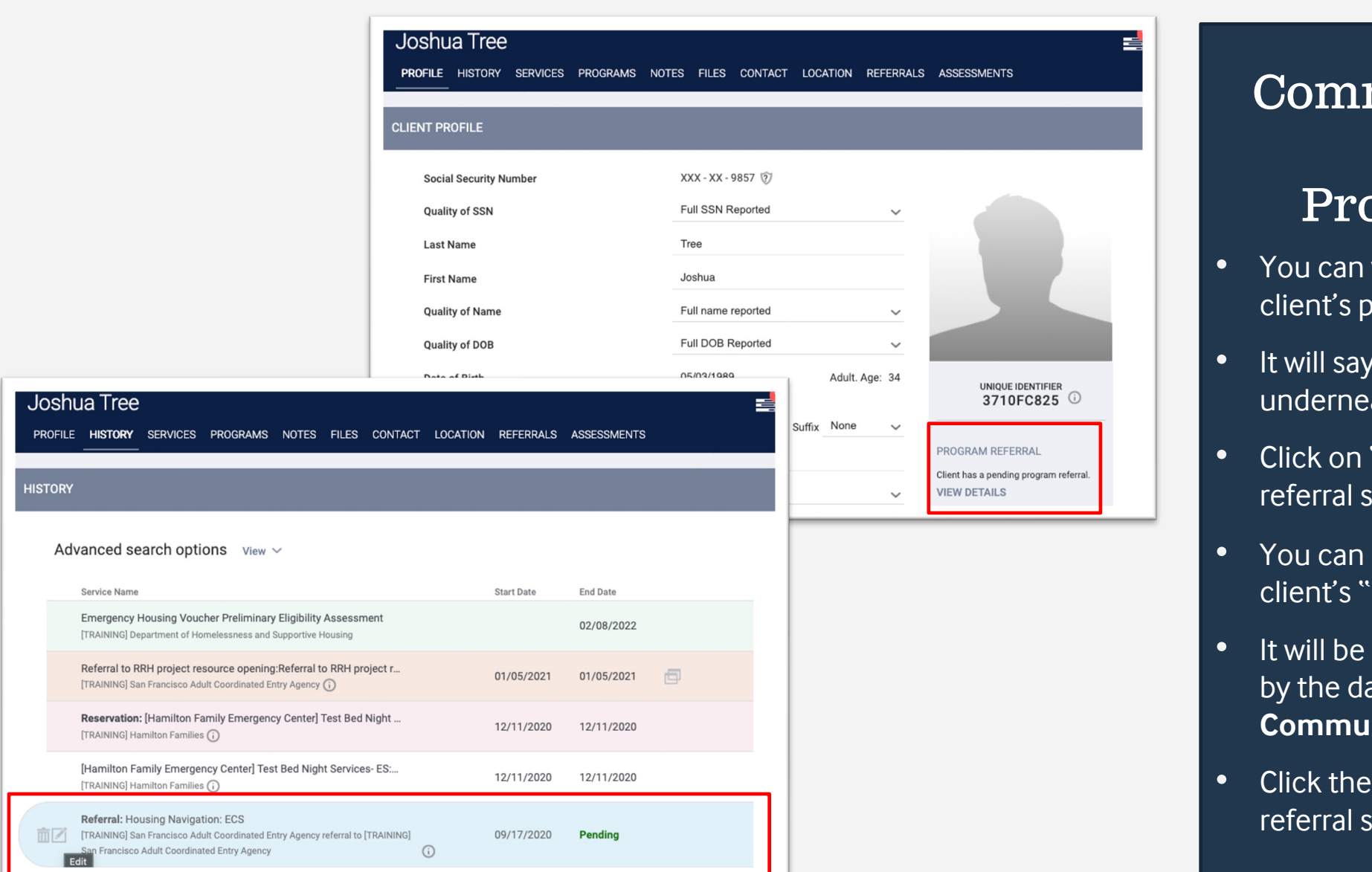

#### Maning a morentar

#### from the Community Queue: Client Profile/History

- You can view the referral from the client's profile or history tab.
- It will say "Program Referral" underneath their UI/Photo.
- Click on "View Details" to return to the referral screen.
- You can also view the referral on the client's "History" tab.
- It will be organized in the history tab by the date they were added to the Community Queue.
- Click the pencil icon to return to the referral screen.

| REF | ERRAL: EDIT          |                                                              |
|-----|----------------------|--------------------------------------------------------------|
|     | Client               | Joshua Tree                                                  |
|     | Referred Program     | Housing Navigation: Dolores Street                           |
|     | Referred to Agency   | [TRAINING] San Francisco Adult Coordinated Entry Agency      |
|     | Referring Agency     | [TRAINING] Department of Homelessness and Supportive Housing |
|     | Referred Date        | 06/06/2023 4:54 PM                                           |
|     | Days Pending         | 0 day(s)                                                     |
|     | In Process           | 0 day(s)                                                     |
|     | Qualified            | Reassigned                                                   |
|     | Adult Priority score | 63                                                           |
|     | Referred by Staff    | Paul Devencenzi 🕢                                            |
|     | Case Manager         | Select V                                                     |
|     | Last Activity        | 06/06/2023 CHECK-IN                                          |
| Γ   | Status               | Pending ~                                                    |
|     | Private              |                                                              |
|     |                      | SAVE CHANGES CANCEL                                          |

|                                                                                                    |                                          |              | SEND NOTE                                                                                             |
|----------------------------------------------------------------------------------------------------|------------------------------------------|--------------|----------------------------------------------------------------------------------------------------|
| RY                                                                                                    |                                          |              |                                                                                                    |
| Activity                                                                                                    | Date                                     | Days Pending | Staff                                                                                                 |
| Program Referral: Housing Navigation: ECS, [TRAINING] San<br>Francisco Adult Coordinated Entry Agency                  | <b>05/22/2023</b><br>2023-05-22 02:00:26 | 0            | Paul Devencenzi<br>[TRAINING] San<br>Francisco Adult<br>Coordinated Entry<br>Agency (j)               |
| Expired: Reassigned to Community Queue: Permanent Supportive<br>Housing Queue                                          | <b>05/22/2023</b><br>2023-05-22 01:47:02 | 0            | Paul Devencenzi<br>[TRAINING] Bayview<br>Hunters Point Foundation<br>for Community<br>Improvement (j) |
| Program Referral: Arlington Residence - LOSP, [TRAINING] Bayview<br>Hunters Point Foundation for Community Improvement | <b>05/22/2023</b><br>2023-05-22 01:46:20 | 11           | Paul Devencenzi<br>[TRAINING] San<br>Francisco Adult<br>Coordinated Entry<br>Agency (i                |
| Denied: Reassigned to Community Queue: Permanent Supportive<br>Housing Queue                                           | <b>05/11/2023</b><br>2023-05-11 09:25:33 | 20           | Swati Pande<br>[TRAINING] San<br>Francisco Adult<br>Coordinated Entry<br>Agency (j                    |

#### Making a Referral from the Community Queue: Pending Screen

HISTO

- You can also view the referral on the Pending Screen and see where they are referred to, who referred them and the status.
- The client's referral history is at the bottom of the screen, including the referral to your Housing Navigation Program.

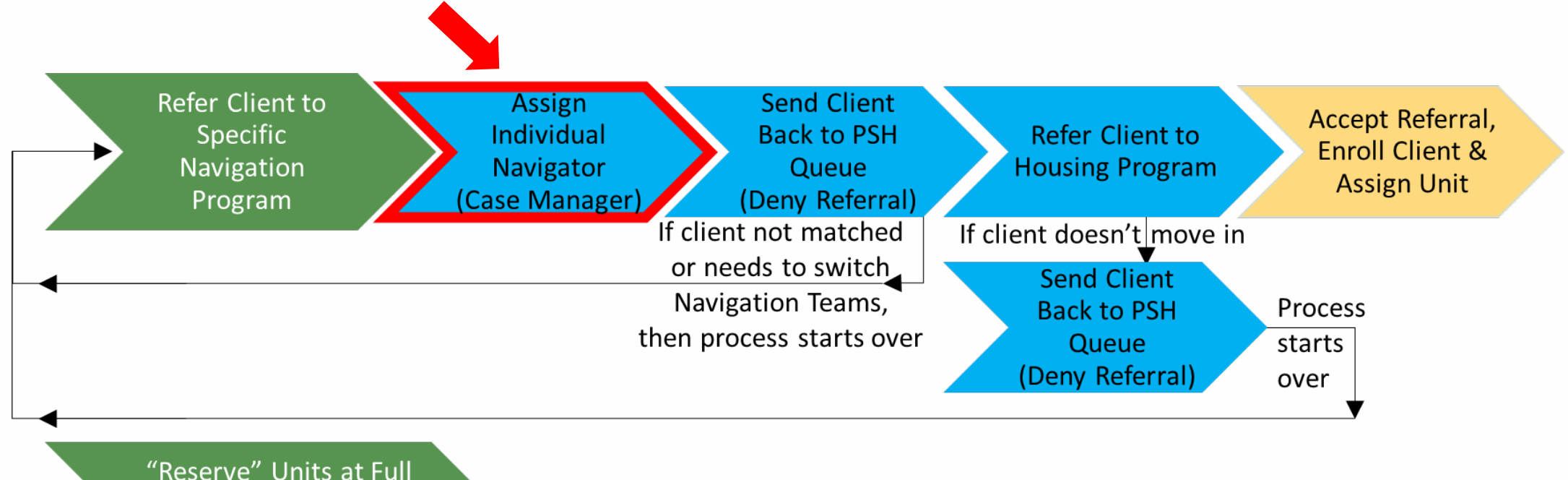

"Reserve" Units at Full Availability Housing Programs for Provider Level Referrals

(parallel, ongoing process)

## **Assign Individual Navigator** (using Case Manager field on pending referral)

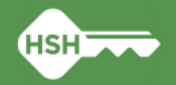

| REFERRALS                            |                                                         |                 | Referred by Staff | Paul Devencenzi   |
|--------------------------------------|---------------------------------------------------------|-----------------|-------------------|-------------------|
|                                      |                                                         |                 | Case Manager      | Select            |
| Pending Community Queue              | Analysis Completed Denied Sent Availability Open Units  |                 |                   | Ace Train1        |
|                                      |                                                         |                 | Last Activity     | Ace Train2        |
| A This Referral was created from Exp | pired referral.                                         | FOLLOW REFERRAL | Status            | Ace Train3        |
|                                      |                                                         |                 | olulus            | Ace Train4        |
| REFERRAL: EDIT                       |                                                         |                 | Private           |                   |
| Client                               | Joshua Tree                                             |                 |                   | Mike Reed         |
| Referred Program                     | Housing Navigation: ECS                                 |                 |                   | SAVE CHANGES      |
| Referred to Agency                   | TRAINING San Francisco Adult Coordinated Entry Agency   |                 |                   |                   |
| Referring Agency                     | [TRAINING] san Francisco Adult Coordinated Entry Agency |                 |                   |                   |
| Referring Agency                     |                                                         |                 |                   |                   |
| Referred Date                        | 09/17/2020 1:03 PM                                      |                 |                   |                   |
| Days Pending                         | 977 day(s)                                              |                 | Referred by Staff | Paul Devencenzi 🕞 |
| In Process                           | 855 day(s)                                              |                 | Case Manager      | Ace Train1        |
| Qualified                            | Reassigned                                              |                 |                   |                   |
| Adult Priority score                 | 63                                                      |                 | Last Activity     | 02/08/2022 CHECK  |
| Referred by Staff                    | Paul Devencenzi 🕜                                       |                 | Status            | Pending           |
| Case Manager                         | Select                                                  | ~               | otatus            |                   |
| Last Activity                        | 02/08/2022 CHECK-IN                                     |                 | Private           |                   |
| Status                               | Pending                                                 | ~               |                   |                   |
| Private                              |                                                         |                 |                   | SAVE CHANGES      |
|                                      |                                                         |                 |                   |                   |
|                                      | SAVE CHANGES CANCEL                                     |                 |                   |                   |

#### Updating a Referral: Assigning a Case Manager

- On the referral screen, find the "Case Manager" field and click on it to see a dropdown of all SF ACE Staff who can be assigned as a case manager.
- Select the person assigned to outreach the client and then click on the save changes button to assign them to the referral. This should be updated if the assigned navigator changes

#### Updating a Referral: Referral Notes

- The Housing Placement Team may put important information in the Referral Notes section
- This information will be relevant to their eligibility and placement options and should be reviewed before outreaching to the client.

| NOTES                                                                                                    |           |
|----------------------------------------------------------------------------------------------------|-----------|
| <ul> <li>Reply from Paul Devencenzi @ [TRAINING] System Jun 5, 2023 at 10:27 AM </li> <li>Placement Requirements: Approved RA for Elevator</li> <li>Recommended Placement(s): Tenderloin Housing Clinic</li> <li>Avoid: Previously declined the Pacific Bay Inn</li> <li>Preliminary eligibility</li> <li>CoC: Yes</li> <li>PBV:Yes</li> </ul> B I 2= == |           |
|                                                                                                    | SEND NOTE |
|                                                                                                    |           |

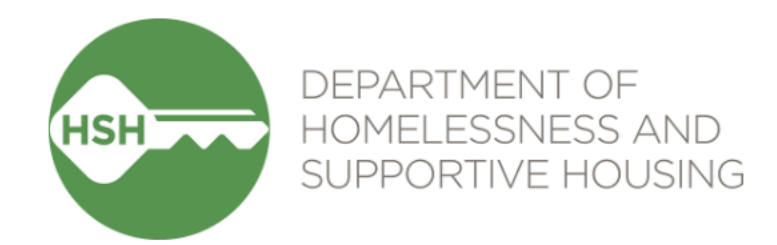

## Adult Unit Refusal Protocol

## **Adult Unit Refusal Protocol**

## - Protocol

- The HSH Housing Placement Team is responsible for communicating the specifics of the protocol and any changes over time
- Unit refusals and exemptions will be tracked using <u>specific referral</u> <u>denial reasons</u>
  - Denying referrals is built into this new workflow in ONE, so tracking this way doesn't require an extra step
  - It is therefore very important to choose the appropriate referral denial reason and HSH has developed a "desk guide" to provide detailed guidance
  - ONE System "services" previously used to track unit refusal and extenuating circumstance exemptions should no longer be used

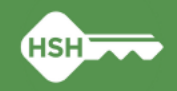

## **Referral Denial Reasons**

| Denied By<br>Type                            | Denied Reason                                                                                                    | Denial<br>Information                                           |
|----------------------------------------------|----------------------------------------------------------------------------------------------------|-----------------------------------------------------------------|
| <ol> <li>Client</li> <li>Provider</li> </ol> | <ol> <li>Lack of Eligibility</li> <li>Full Capacity/No Availability</li> <li>Needs could not be met by program         <ul> <li>Client refused service</li> <li>Client did not show up or call</li> <li>Self Resolved – Client Housed</li> <li>Alternate referral</li> <li>Alternate placement</li> <li>Client out of Jurisdiction</li> <li>Client previously received service</li> <li>Disagreement with rules</li> <li>Referral time expired</li> <li>Falsification of Documents</li> <li>Denied by Landlord/Property Manager</li> <li>Other</li> </ul> </li> </ol> | Text box<br>when client<br>atched to a<br>or housing<br>program |

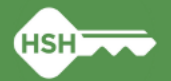

## Adult Referral Denial Reasons "Desk Guide"

- Posted to the ONE System
   Help Site (on page for
   Coordinated Entry Training Materials)
- Reason "Client refused service" is what triggers the unit refusal protocol

#### Adult Referral Denial Reasons Desk Guide

The table below provides guidance on choosing referral denial reasons as part of the ONE System Adult Navigation & Placement Workflow.

Navigators must also populate the "Denied by Type" field and enter an additional note in the in the "Denial Information" text box. The last column below provides guidance on when to choose either "Provider" or "Client" in the "Denied by Type" dropdown field.

| # | Denied Reason       | When to choose this reason                                                    | Denied   |
|---|---------------------|-------------------------------------------------------------------------------|----------|
|   |                     |                                                                               | by Type  |
| 1 | Lack of eligibility | Client doesn't meet funding requirements, (e.g., assigned                     | Provider |
|   |                     | to CoC but does not meet chronic homelessness test).                          |          |
|   |                     | <ul> <li>Client does not pass background check.</li> </ul>                    |          |
|   |                     | <ul> <li>Navigator is unable to obtain required documentation.</li> </ul>     |          |
| 2 | Full Capacity/No    | <ul> <li>Program does not have units available.</li> </ul>                    | Provider |
|   | Availability        |                                                                               |          |
| 3 | Needs could not     | Client has a reasonable accommodation that could not be                       | Provider |
|   | be met by           | met by program (e.g., client is in wheelchair, but available                  |          |
|   | program             | units are all in buildings without working elevators).                        |          |
|   |                     | <ul> <li>Client is nursing needs and needs to be reassigned to a</li> </ul>   |          |
|   |                     | nursing needs building.                                                       |          |
|   |                     | <ul> <li>Client wishes to be housed as part of a couple and the</li> </ul>    |          |
|   |                     | assigned program does not have suitable units available.                      |          |
|   |                     | <ul> <li>Client has obvious mobility constraints that could not be</li> </ul> |          |
|   |                     | accommodated by provider.                                                     |          |
|   |                     | Client has minor children who will visit.                                     |          |
| 4 | Client refused      | • Client declined program/unit due to a housing preference,                   | Client   |
|   | service             | including room size, location/neighborhood, or amenities                      |          |
|   |                     | (bathroom/kitchen), unless supported by a reasonable                          |          |
|   |                     | accommodation request. <u>Please note the client's specific</u>               |          |
|   |                     | reason for turning down the unit in the "Denial                               |          |
|   |                     | Information" text box.                                                        |          |
|   |                     | NOTE: Declining the unit triggers HSH's unit refusal protocol.                |          |

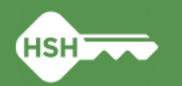

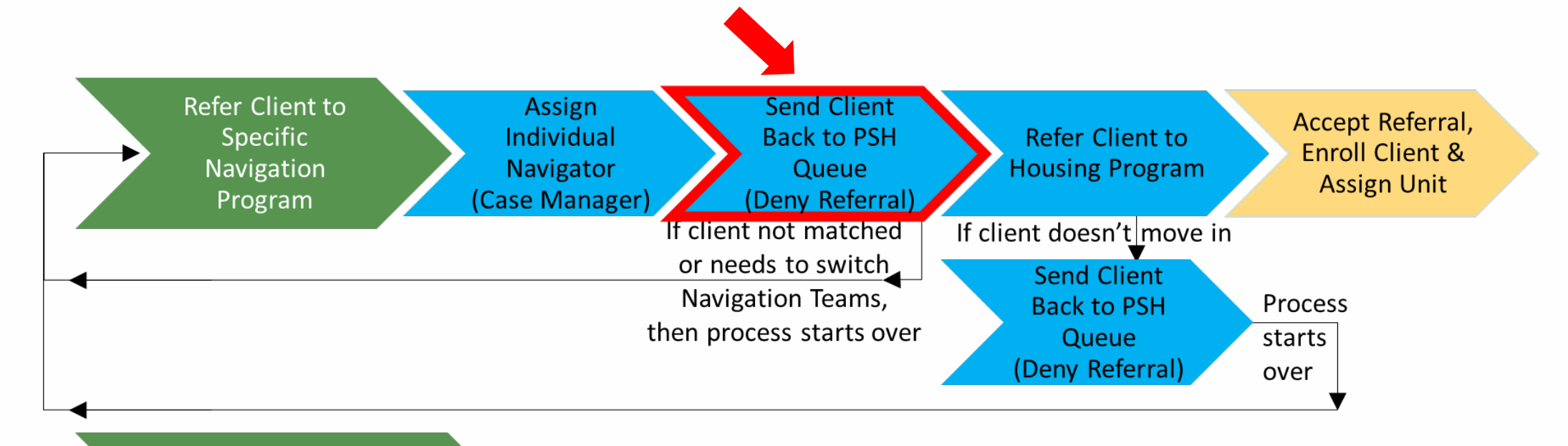

"Reserve" Units at Full Availability Housing Programs for Provider Level Referrals

## Ser (parellel) orgoins process) Back to the PSH Queue When the Matchmaking Phase is Complete (by denying the referral)

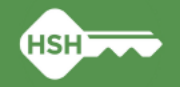

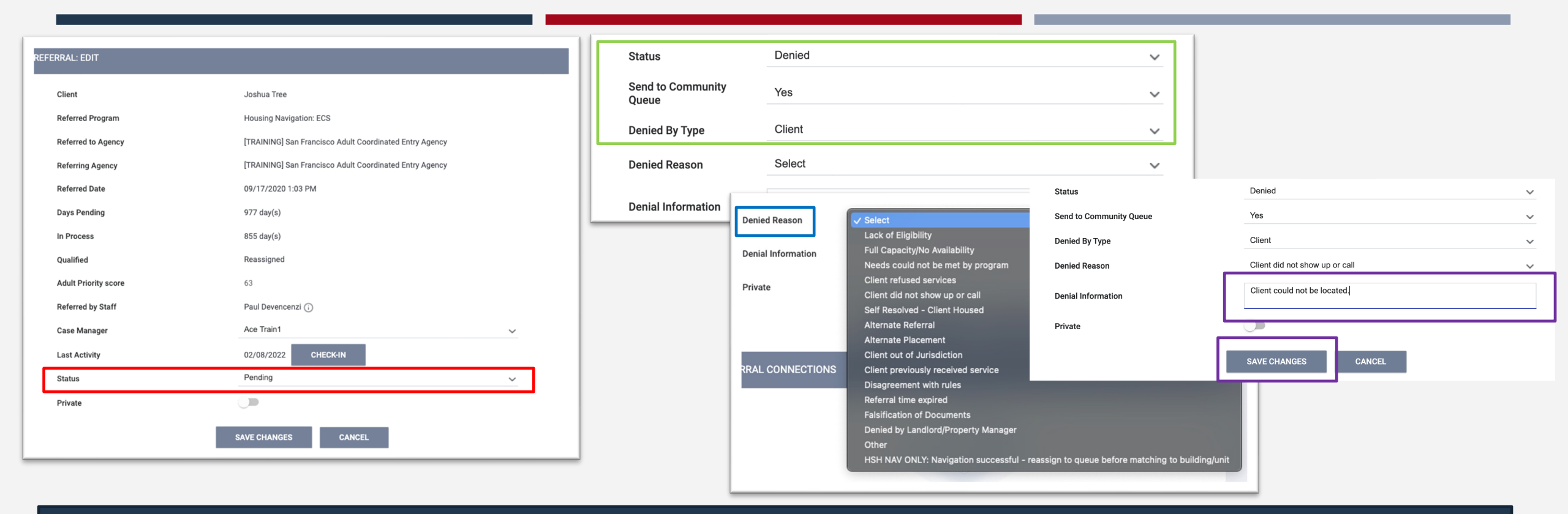

#### Denying a Referral: Client Not Matched to Unit

- Find the status field and then select "Denied" from the dropdown list.
- Next select if the client is being returned to the queue and select the denial type (whether the client denied it, or a provider did).
- Then select the appropriate denial reason for the client. Check the Denial Reason Desk Guide to ensure you have the correct reason.
- You must write a brief note in the denial information box to submit.
- Hit "Save Changes" to submit.

#### REFERRAL: EDIT

| Client                     | Joshua Tree                                                             |   |
|----------------------------|-------------------------------------------------------------------------|---|
| Referred Program           | Housing Navigation: Dolores Street                                      |   |
| Referred to Agency         | [TRAINING] San Francisco Adult Coordinated Entry Agency                 |   |
| Referring Agency           | [TRAINING] Department of Homelessness and Supportive Housing            |   |
| Referred Date              | 06/06/2023 4:54 PM                                                      |   |
| Days Pending               | 0 day(s)                                                                |   |
| In Process                 | 0 day(s)                                                                |   |
| Qualified                  | Reassigned                                                              |   |
| Adult Priority score       | 63                                                                      |   |
| Referred by Staff          | Paul Devencenzi 🕢                                                       |   |
| Case Manager               | Select                                                                  | ~ |
| Last Activity              | 06/06/2023 CHECK-IN                                                     |   |
| Status                     | Denied                                                                  | ~ |
| Send to Community<br>Queue | Yes                                                                     | ~ |
| Denied By Type             | Client                                                                  | ~ |
| Denied Reason              | HSH NAV ONLY: Navigation successful - reassign to queue before matching | ~ |
| Denial Information         | Accepted the Ambassador Hotel.                                          |   |
| Private                    |                                                                         |   |
|                            | SAVE CHANGES CANCEL                                                     |   |

#### Denying a Referral: Client Matched to a Unit

- Used when a client has accepted a unit and you are going to refer them to that specific program.
- To do so you must deny their referral to their navigation program.
- The denial must have the following parameters:
  - Sent to the Community Queue
  - Denied Type must be Provider
  - Denied Reason must be "Navigation Successful – reassign to queue before matching to unit/building"
  - The accepted program must be added to the Denial Information box

![](_page_18_Figure_0.jpeg)

"Reserve" Units at Full Availability Housing Programs for Provider Level Referrals

(parallel, ongoing process)

# **Refer Client to the Housing Program**

![](_page_18_Picture_4.jpeg)

![](_page_19_Figure_0.jpeg)

![](_page_19_Figure_1.jpeg)

Making a Referral from the Community Queue: Referral to a Housing Program

- Ensure that you have selected the correct referring agency for yourself. Then click on the "Referrals" tab.
- 2. Now in the "Referrals" tab, click on Community Queue to see clients who are on a queue but do not have a referral.
- Select the PSH queue, ensure you have the correct agency selected in "Active Agency" and type in the person's name or UI in the search bar.
- 4. Then hit "Search" and click on the pencil icon to begin the referral

![](_page_20_Figure_0.jpeg)

### Making a Referral to a Housing Program

- Scroll down to the Reassign section to select the program you will make the referral to.
- Some programs will only require the program be selected and others will also require referral to be made to a specific opening.
- Once you have selected the program and opening (if needed) click "Save" to complete the referral.

#### 

 $\mathbf{O}$ 

to a Housing Program: Assigning a Case Manager

- After you have completed the referral a "Case Manager" must be assigned.
- To select yourself, click on the dropdown menu and select your name from the dropdown list.
- Click "Save Changes" to complete the case manager assignment.

![](_page_21_Figure_5.jpeg)

Confidential and Proprietary | © Copyright 2023 Bitfocus, Inc., All Rights Reserved.

![](_page_22_Figure_0.jpeg)

## Send Client Back to the PSH Queue if Client Doesn't Move Into Housing (by denying the referral)

![](_page_22_Picture_2.jpeg)

| _                 | Ø SEARCH ≡ CASELOAD                                                                     |                                                                         | Pending              | Community Queue                                                                                   | Analysis     | Completed | Denied Sent    | Availability |
|-------------------|-----------------------------------------------------------------------------------------|-------------------------------------------------------------------------|----------------------|---------------------------------------------------------------------------------------------------|--------------|-----------|----------------|--------------|
| ADD CLIENT (+)    | Joshua Tree                                                                             | rches:                                                                  | Pendi<br>Search      | ng Referrals                                                                                      |              |           | Mode           | Standard     |
|                   | Ginny West Coast                                                                        |                                                                         | Sort By              | Default<br>ible Clients Only                                                                      |              | ~         | Characteristic | Select       |
| 📋 Recover deleted | data<br>Problem Solving-2                                                               |                                                                         | Clie                 | ent                                                                                               |              |           | Referral Da    | te Qualified |
|                   | Annie Houser                                                                            |                                                                         | Jos<br>Pro<br>Ref    | shua Tree<br>gram: Altamont - HUD PBV<br>ierred by: [TRAINING] San Fran<br>ordinated Entry Agency | icisco Adult | Ū         | 09/17/20       | 20 Reassig   |
|                   |                                                                                         |                                                                         |                      |                                                                                                   |              |           |                |              |
|                   |                                                                                         |                                                                         |                      |                                                                                                   |              |           |                |              |
| s                 | tatus                                                                                   | Denied                                                                  |                      |                                                                                                   |              |           |                | ~            |
| s                 | tatus<br>end to Community<br>Jueue                                                      | Denied<br>Yes                                                           |                      |                                                                                                   |              |           |                | ~            |
| s<br>q<br>D       | tatus<br>end to Community<br>ueue<br>enied By Type                                      | Denied<br>Yes<br>Client                                                 |                      |                                                                                                   |              |           |                | ~            |
| S<br>Q<br>D       | tatus<br>end to Community<br>queue<br>enied By Type<br>enied Reason                     | Denied<br>Yes<br>Client<br>Client refused servi                         | ces                  |                                                                                                   |              |           |                | ~            |
| S<br>Q<br>D<br>D  | tatus<br>end to Community<br>ueue<br>enied By Type<br>enied Reason<br>enial Information | Denied<br>Yes<br>Client<br>Client refused servi<br>Client declined afte | ces<br>r viewing uni | it. Did not like                                                                                  | e locati     | on        |                | ~            |

SAVE CHANGES

CANCEL

#### Denying a Program Referral: Client Does Not Move In

Open Units

SEARCH

Days Pendin

977 total

- If a client accepts a housing referral, but subsequently does not move in for any reason, their referral must be denied.
- To deny a client from a program referral, you must first change your agency to whichever the program is listed under.
- Then navigate to their referral screen, change the status to denied according to the reason for the denial and complete the rest of the fields as applicable.
- Use the Denial Reasons Desk Guide to ensure you have the correct reason!

## **Implementation Timeline**

### - Housing Placement Team Activities

- Referrals to the new Housing Navigation Programs beginning with the June cohort/batch
- Units reserved for provider level (batch) referrals will be maintained in ONE from 6/12/23 onward (formerly tracked in the OVT external tool)
- Navigation Team Activities
  - Begin following new workflow right away as the Housing Placement Team refers clients to your team's Housing Navigation Program
- New Unit Refusal Protocol Tracking
  - Official start date will be 6/8/23

![](_page_24_Picture_8.jpeg)

## What if I need support?

← Refer to Training Materials

(posted to ONE <u>help site</u> under Training Materials for Coordinated Entry)

- Adult Referral Denial Reasons "Desk Guide"
- Training slides
- Video recording of this training
- Contact Bitfocus
  - Email Local Sys Admin Team (Holly & Paul) onesf-admin@bitfocus.com
  - Email the Help Desk <a href="mailto:onesf@bitfocus.com">onesf@bitfocus.com</a>
- Reach out to the HSH Housing Placement Team or Adult CE Program Manager
- ← Email the HSH ONE System Team
  - Email <u>HSHONESystemPMO@sfgov.org</u>

![](_page_25_Picture_12.jpeg)

![](_page_25_Picture_13.jpeg)

## Wrap Up

- Any final questions or feedback?
- Thank you for your attention today!

![](_page_26_Picture_3.jpeg)

![](_page_26_Picture_4.jpeg)